#### How to Set up your Password

## Step 1

➢ Go to <u>https://www.gibintbank.gi</u> and click "Account Login"

| <b>Gibraltar</b><br>INTERNATIONAL BANK |      |       |          |       |          | Call Us +350 (200) 13900 | Email Us gibrəltər@gibintbənk.gi |            |                 |  |
|----------------------------------------|------|-------|----------|-------|----------|--------------------------|----------------------------------|------------|-----------------|--|
|                                        | HOME | ABOUT | PERSONAL | YOUTH | BUSINESS | DIGITAL BANKING          | CARDS                            | CONTACT US | ACCOUNT LOGIN → |  |

- > Please Navigate to the 'Forgot Password' link which can be found on the 'Login' page
- Click on Forgot Password

| Login to Gibraltar International Bank Online Banking |                                                                                                    |
|------------------------------------------------------|----------------------------------------------------------------------------------------------------|
| Username                                             | e                                                                                                    |
| Password                                             | IMPORTANT INFORMATION                                                                                                    |
| Login<br>Forgot Username   Forgot Password           | <ul> <li>The Bank WILL NEVER ask you to disclose your User ID or<br/>Password</li> <li>The Bank WILL NEVER ask you to disclose your One Time<br/>Password ('OTP).</li> <li>The Bank WILL NEVER send you an SMS or Email message<br/>containing a link.</li> <li>Remember that you should never disclose this information<br/>to any one. Either via the phone or in response to an email.</li> <li>The Bank is not liable for any damage or financial loss<br/>caused in the event of any unauthorised use of the Service<br/>by you or someone to whom you deliberately or<br/>negligently disclosed your Security Details to.</li> <li>If you suspect any fraudulent activity on your account<br/>please call us immediately on +350 20013333.</li> </ul> |

> Please enter your Username and Date of birth as illustrated in screen shot below:

| Forgot Passv          | word                                                                                                    |  |
|-----------------------|----------------------------------------------------------------------------------------------------|--|
| Ū                     |                                                                                                    |  |
| Okay, no problem. Ju: | ust enter the details below.                                                                                                    |  |
| Username              |                                                                                                    |  |
| Date of Pirth         |                                                                                                    |  |
| Date of birth         |                                                                                                    |  |
| Submit Can            | ncel                                                                                                    |  |
|                       |                                                                                                    |  |
|                       |                                                                                                    |  |
|                       |                                                                                                    |  |
|                       |                                                                                                    |  |
|                       |                                                                                                    |  |
|                       |                                                                                                    |  |
|                       |                                                                                                    |  |
|                       | The Gibraitar International Bank Ltd. is authorised and regulated by the Financial Services Commission.   Company registration number: 109679 |  |

## Step 3

- > Click Submit and a One-Time Password ('OTP') will be sent to you via SMS and email.
- Please enter the OTP you have received in the 'Verification Code' as illustrated in the screen shot below:

| Okay, no problem. Just enter                                     | the details below.              |                                                                     |
|------------------------------------------------------------------|---------------------------------|---------------------------------------------------------------------|
| Username                                                         | SAMPLEUSER1234                  |                                                                     |
| Date of Birth                                                    | 01 Jan 1990                     | E .                                                                 |
|                                                                  |                                 |                                                                     |
| One Time Verificatio                                             | n                               |                                                                     |
| A verification code has                                          | been sent to your registered ma | obile number. Please enter that code below to complete the process. |
| Verification Code                                                |                                 |                                                                     |
|                                                                  |                                 | ø                                                                   |
| Resend Code                                                      |                                 |                                                                     |
|                                                                  |                                 |                                                                     |
| Attempts Left                                                    |                                 |                                                                     |
| Attempts Left<br>4                                               |                                 |                                                                     |
| Attempts Left<br>4<br>Reference Number                           |                                 |                                                                     |
| Attempts Left<br>4<br>Reference Number<br>39751                  |                                 |                                                                     |
| Attempts Left<br>4<br>Reference Number<br>39751                  |                                 |                                                                     |
| Attempts Left<br>4<br>Reference Number<br>39751<br>Submit Cancel |                                 |                                                                     |

- > Click the submit button
- > A temporary password will be sent to your registered mobile number via SMS.

| Gibraltar                                                                 |  |  |  |  |  |  |
|---------------------------------------------------------------------------|--|--|--|--|--|--|
| Forgot Password                                                           |  |  |  |  |  |  |
| SUCCESS<br>New password has been successfully sent to your mobile via SMS |  |  |  |  |  |  |
| <li>Login to your bank account.</li>                                      |  |  |  |  |  |  |
|                                                                           |  |  |  |  |  |  |
|                                                                           |  |  |  |  |  |  |
|                                                                           |  |  |  |  |  |  |
|                                                                           |  |  |  |  |  |  |
|                                                                           |  |  |  |  |  |  |
|                                                                           |  |  |  |  |  |  |
|                                                                           |  |  |  |  |  |  |

> Login with Username and temporary password received via SMS.

| Username<br>SAMPLEUSER1234          |            | A                                                                                                    |
|-------------------------------------|------------|----------------------------------------------------------------------------------------------------|
| Password                            | <b>III</b> |                                                                                                    |
| Login<br>Forgot Username   Forgot P | assword    | <ul> <li>The Bank WILL NEVER ask you to disclose your User ID or Password</li> <li>The Bank WILL NEVER ask you to disclose your One Time Password (OTP).</li> <li>The Bank WILL NEVER send you an SMS or Email message containing a link.</li> <li>Remember that you should never disclose this information to any one. Either via the phone or in response to an email.</li> <li>The Bank is not liable for any damage or financial loss caused in the event of any unauthorised use of the Service by you or someone to whom you deliberately or negligently disclosed your Security Details to.</li> <li>If you suspect any fraudulent activity on your account please call us immediately on +350 20013333.</li> </ul> |

### Step 6

- > Enter the temporary password as current password.
- > Enter new password as per password policy. Re-enter password to confirm.

| Change Password<br>Please change your password for security reasons.<br>Current Password<br>EIII<br>New Password<br>EIII<br>Re-enter Password<br>EIII | Your Password can :<br>• Have 12 to 15 characters<br>• Have uppercase (Minimum 1 mandatory)<br>• Have numbers (Minimum 1 mandatory)<br>• Have numbers (Minimum 1 mandatory)                                                                              |
|----------------------------------------------------------------------------------------------------|----------------------------------------------------------------------------------------------------|
| Submit                                                                                                    | <ul> <li>Frace special Clarated State (Second Clarated State)<br/>(Allowed characters are @#.8)</li> <li>Not contain identical characters more than 2</li> <li>Not contain identical characters more than 2</li> <li>Not be a common password</li> </ul> |

> Click on Submit to set the password of your choice.

| Draltar<br>JATIONAL BANK                                                                                                    |   |
|----------------------------------------------------------------------------------------------------|---|
| Change Password                                                                                                    |   |
| Please click below to login.                                                                                                    |   |
|                                                                                                    | • |
|                                                                                                    |   |
| The Gibraltar International Bank Ltd. is authorised and regulated by the Financial Services Commission.   Company registration number: 109679 |   |